# MANUALE RAPIDO XPOS E ARETÈ

## INDICE

| Accesso a Xpos e Aretè                         | 1  |
|------------------------------------------------|----|
| Annulla scontrino                              | 2  |
| Correggi ultimo e storno articolo              | 3  |
| Sconto percentuale e sconto valore             | 4  |
| Anteprima promo                                | 5  |
| Promo in cassa                                 | 6  |
| Premi card                                     | 7  |
| Reso a fronte di scontrino                     | 8  |
| Chiusura scontrino con emissione buono         | 9  |
| Chiusura scontrino con pagamento tramite buono | 10 |
| Fondo cassa                                    | 11 |
| Prelievo                                       | 12 |
| Chiusura operatore                             | 13 |

#### 1) ACCESSO A XPOS E ARETE'

Effettuando l'accesso ad Xpos, il sistema richiede il codice operatore e la relativa password.

Una volta inserito il codice operatore, tramite tastiera, si preme invio per la conferma.

Nella stessa maniera si inserisce la password (numerica).

|                | Ар        | ertura | Opera | tore   |          |                                            |
|----------------|-----------|--------|-------|--------|----------|--------------------------------------------|
|                | Operatore | -      |       |        |          |                                            |
|                | Password  |        |       |        |          |                                            |
|                |           | ATTIV  | ARE   | OPERAT | FORE     |                                            |
|                |           | -      | ÷     | a      | EAR      |                                            |
|                |           | 7      | 8     | 9      | <b>†</b> |                                            |
|                |           | 4      | 5     | 6      |          | A                                          |
|                |           | 1      | 2     | 3      |          | MONDADORI                                  |
| JALIZZA PREZZI |           | 0      | Υ     | 00     | UK       | VER:0.0.47<br>IP:192.168.2.34<br>CASSA:001 |

Per poter accedere ad Aretè è necessario inserire utente e password rilasciatevi al momento dell'installazione.

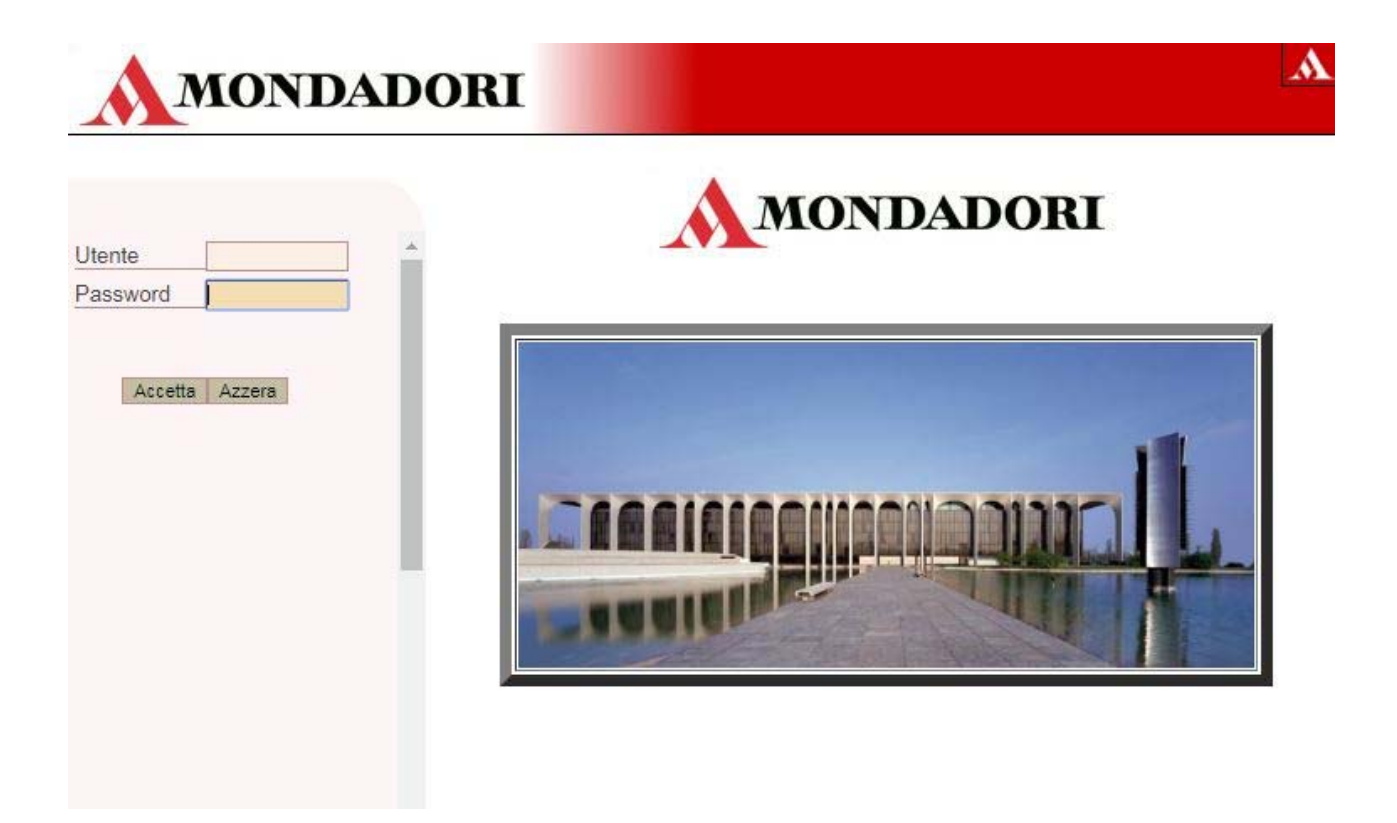

### 2) ANNULLA SCONTRINO

Su Xpos troviamo la funzione Annulla Scontrino (Ctrl+F1).

Questa operazione consente di annullare uno scontrino che non è ancora stato chiuso.

Dopo averlo premuto, il sistema comunica, l'annullamento dello scontrino.

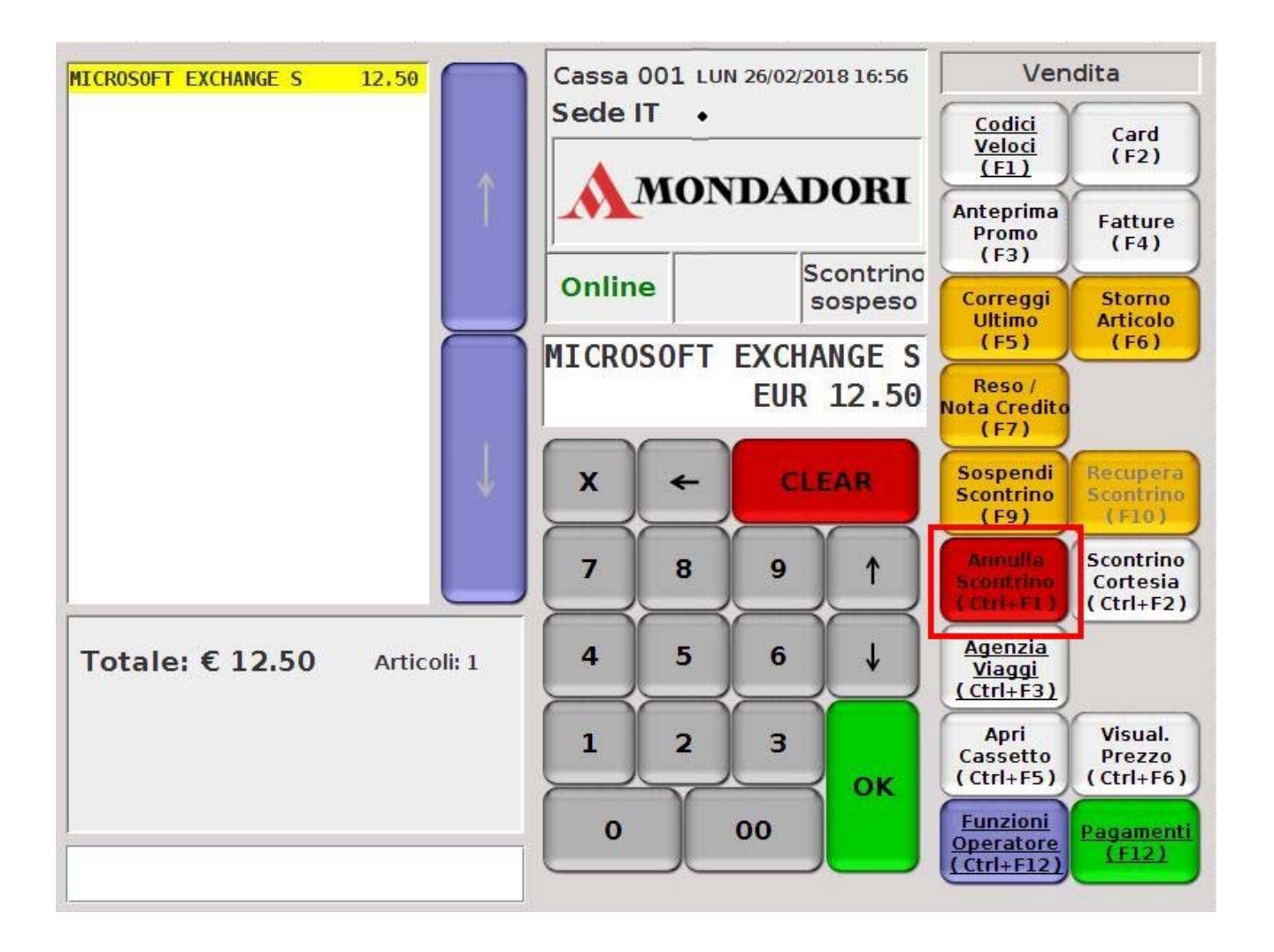

SCONTRINO ANNULLATO

#### 3) CORREGGI ULTIMO E STORNO ARTICOLO

**Correggi Ultimo** (F5), permette di cancellare l'ultima riga di vendita dello scontrino.

Premendo su **Storno Articolo** (F5) e confermando l'operazione con l'invio della tastiera, si nota che il programma storna l'ultimo prodotto sullo scontrino virtuale riportato sulla schermata di sinistra.

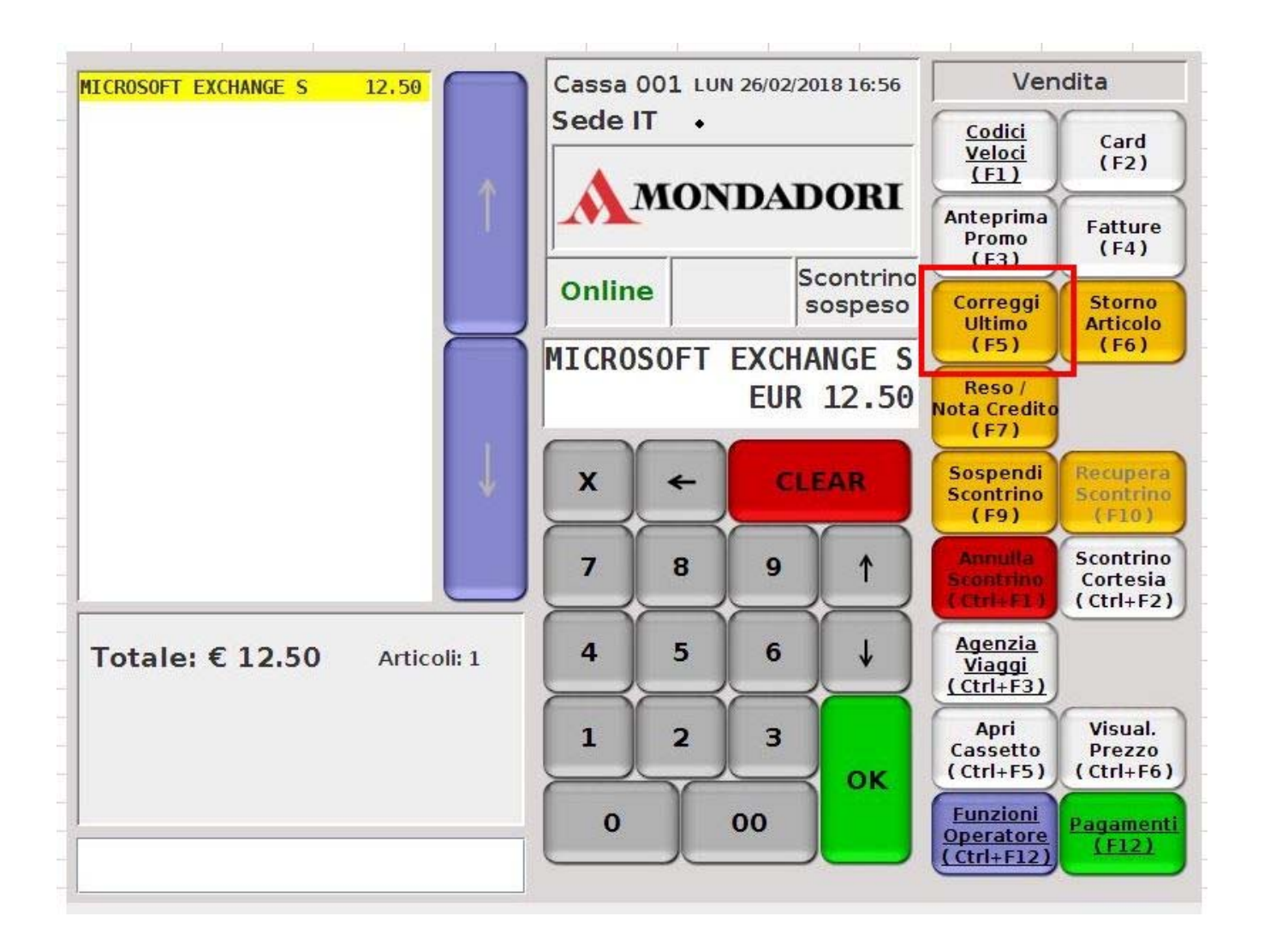

**Storno Articolo** (F6), permette di selezionare l'articolo da volere eliminare e lo storna.

Si preme **Storno Articolo** (F6), si conferma dando l'invio, si seleziona il prodotto da volere eliminare e si dà l'invio.

In alternativa si può scannerizzare l'articolo da eliminare con il lettore bar code, e si dà l'invio.

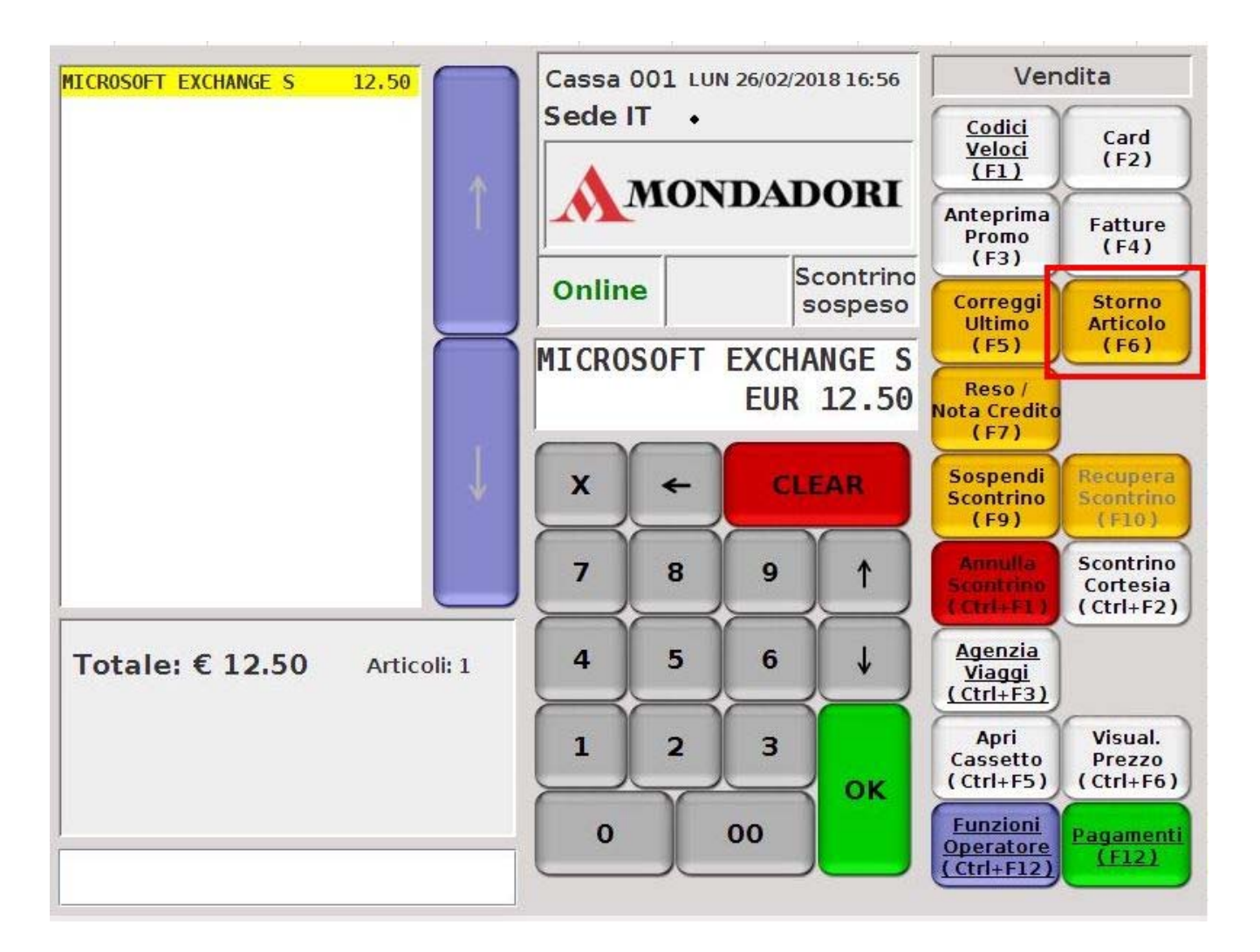

Sullo scontrino virtuale, a sinistra, si può notare che l'articolo selezionato è stato stornato.

#### 4) SCONTO PERCENTUALE E SCONTO VALORE

Per applicare uno **Sconto** bisogna accedere alle **funzioni operatore** (<u>Ctrl+F12</u>).

Le funzioni di **Sconto Percentuale** (F1) e **Sconto Valore** (F2) sono utili nel caso in cui il prezzo di un prodotto fosse sbagliato e si possono applicare sull'ultima riga dello scontrino.

Entrambe le funzioni richiedono di inserire la percentuale o il valore dello sconto da applicare sull'articolo.

Le modifiche vengono riportate nello scontrino virtuale sul lato sinistro dello schermo.

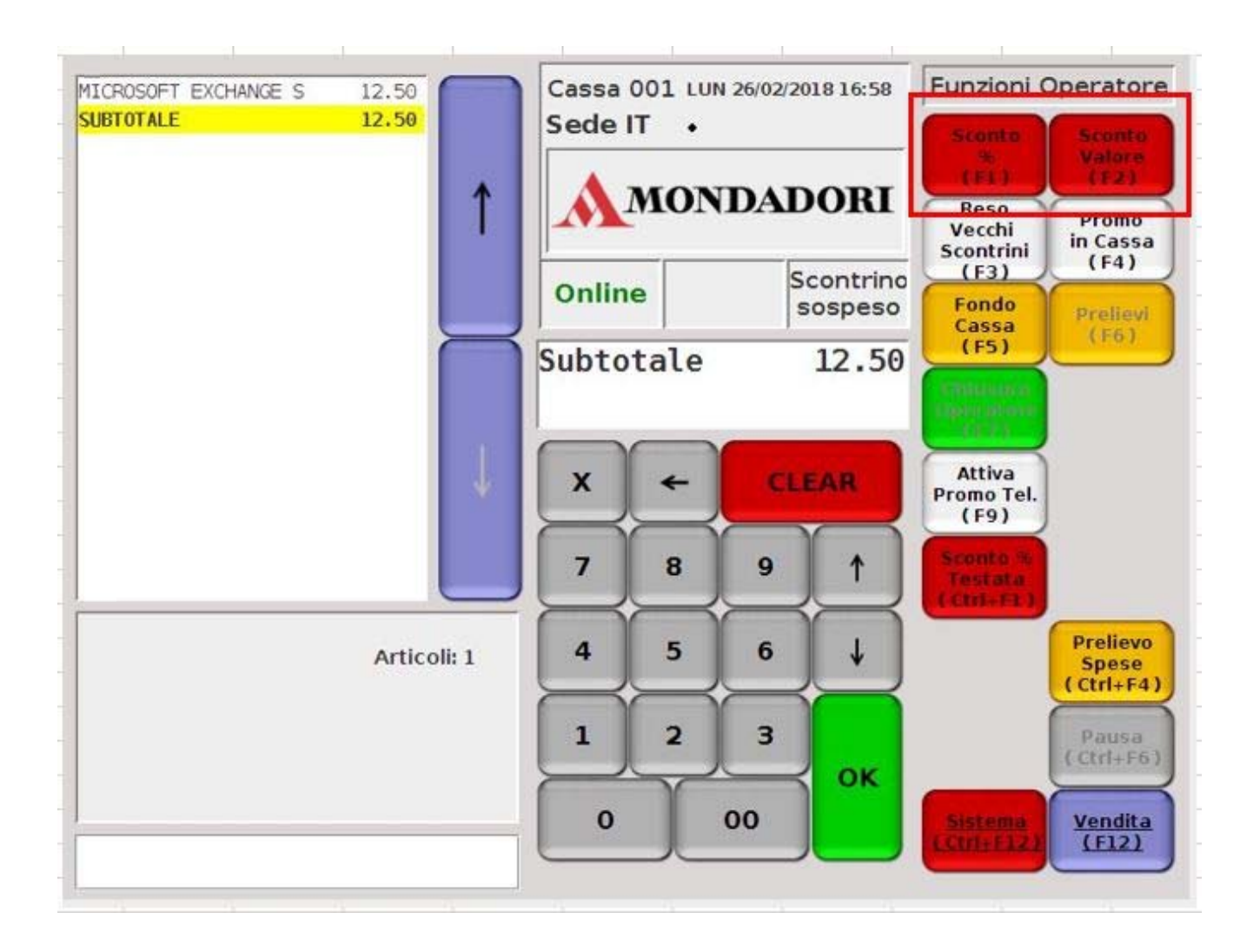

#### 5) ANTEPRIMA PROMO

Per sapere se su un prodotto è attiva una promozione bisogna utilizzare **Anteprima Promo (**F3).

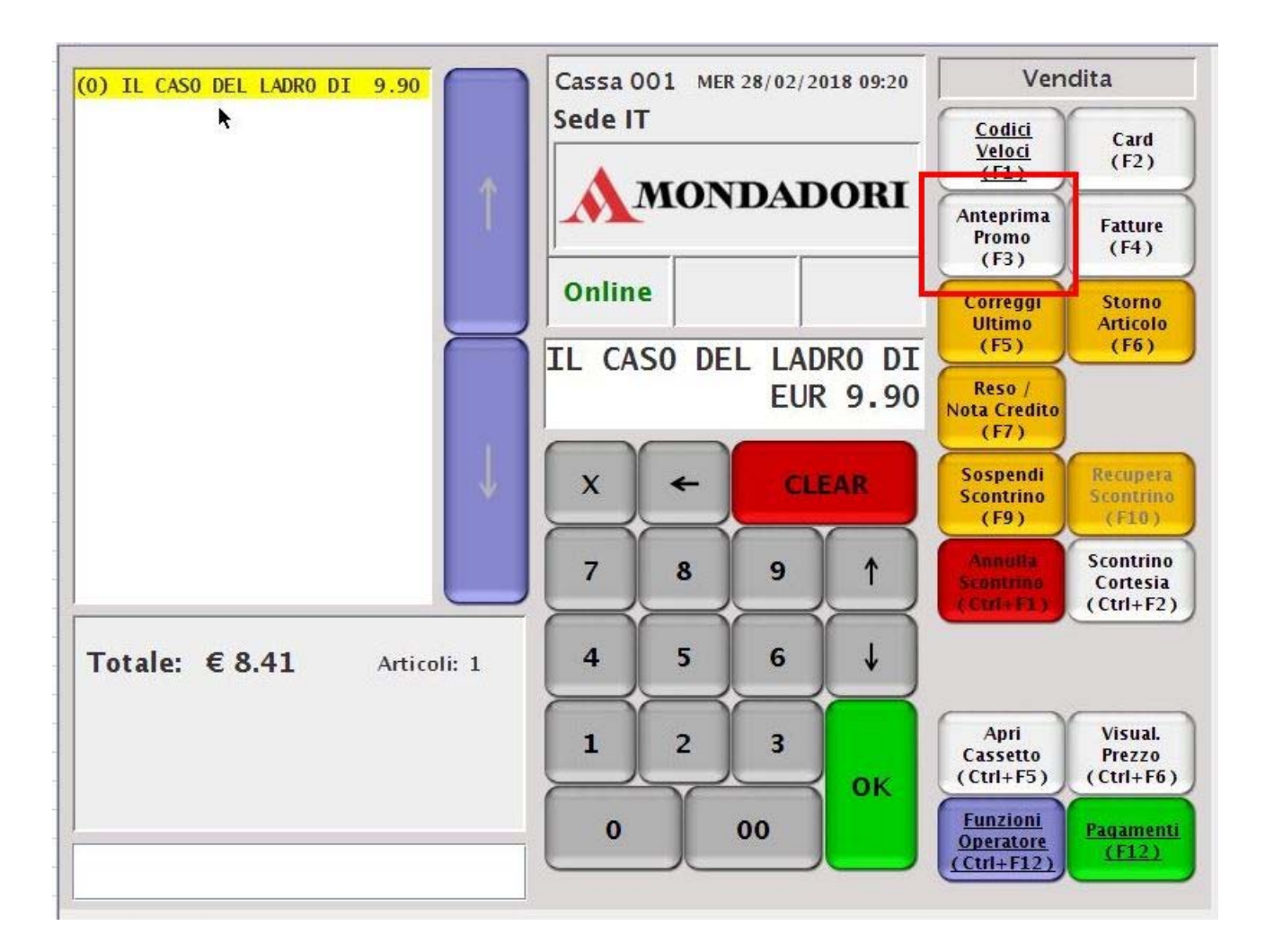

In questo modo viene visualizzata la promozione e il valore dello sconto sull'articolo "PROMO RAGAZZI SC.15%".

Sullo scontrino virtuale, invece, il prezzo riportato è pieno.

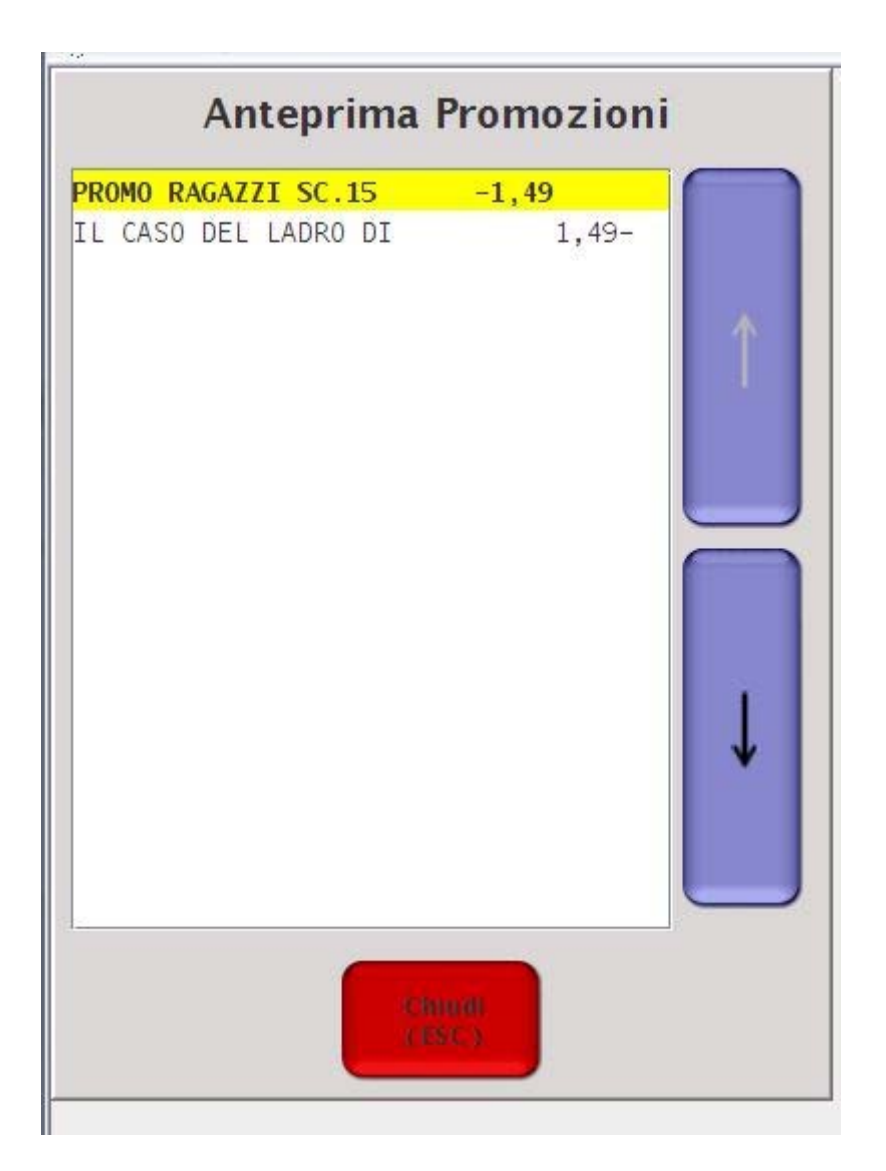

#### 6) PROMO IN CASSA

Accedendo tramite **Funzioni operatore** (Ctrl+F12) si può visualizzare la funzione **Promo in Cassa**, (F4).

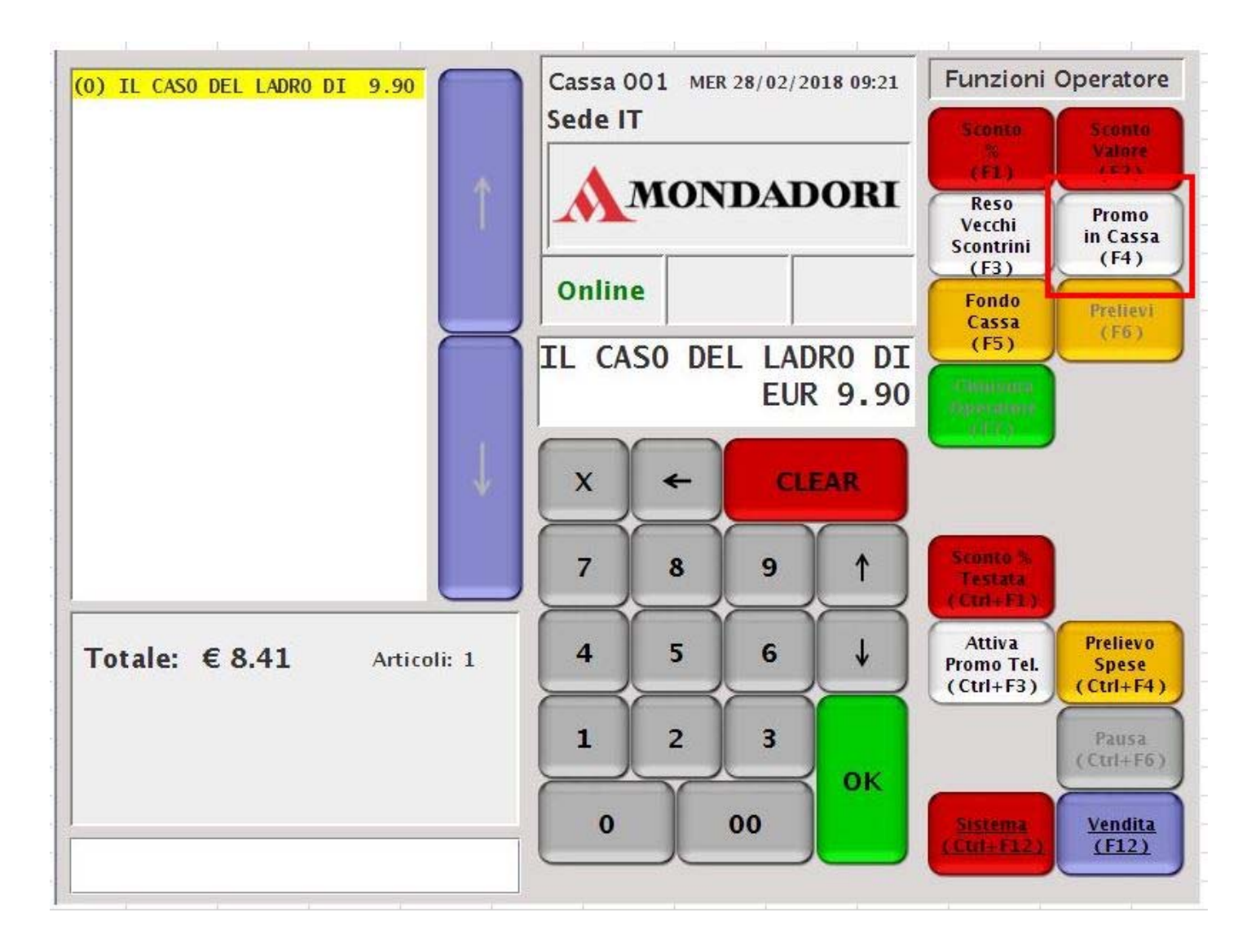

Richiama un <u>pop-up</u> che mostra l'elenco delle promozioni caricate sia attive che future, presenti in cassa, comprensive di codice, descrizione e periodo di validità.

|    | Data Fine  | Data Inizio | Descrizione              | Codice     |
|----|------------|-------------|--------------------------|------------|
|    | 31/12/2020 | 03/11/2016  | BONUS 18APP              | 18APPMXV16 |
| 一个 | 31/12/9999 | 25/07/2016  | PELLINI SC.30 MARGHERA   | 500PEL3016 |
|    | 31/12/9999 | 01/02/2016  | SCONTO 50% GIOCATTOLI FS | 50SCONTOFS |
|    | 31/12/9999 | 04/02/2016  | sconto 50% agende Mondad | AGENDEMARC |
|    | 31/05/2018 | 09/10/2017  | ALUNNI LIB. 2017/2018    | ALUNLD1718 |
|    | 31/12/9999 | 25/01/2018  | BIEMBI SC.50 MAKE NOTES  | BIEMBI50MN |
|    | 31/12/2018 | 18/03/2016  | Sconto Book Club         | BKCLUB2016 |
|    | 10/03/2018 | 09/02/2018  | BOMPIANI SC.25 FEB MAR 2 | BOMFMS2518 |
|    | 31/12/2999 | 18/12/2015  | SC.50 CLAMPAD CLEMENTONI | CLAM501215 |
|    | 28/02/2018 | 02/02/2018  | PROMO COCA COLA SC. 50 F | COCAC50F18 |
|    | 31/12/2018 | 01/02/2018  | CONVENZIONE SC.10 BULGAR | CONBULGARI |
|    | 28/02/2018 | 01/02/2018  | TORNASCONTRINO SC.15 FEB | COUPONFE18 |
|    | 28/02/2018 | 15/12/2017  | PROMO SC.50 CRUCIANI     | CRUCIANI50 |
|    | 31/12/9999 | 20/07/2016  | SCONTO 30% CUFFIE        | CUFFIE30FC |
|    | 31/12/9999 | 09/09/2016  | SC.30 FINE SERIE DENIPOT | DENIPOFSER |
|    | 31/12/9999 | 08/03/2016  | Convenzione Dipendenti S | DIPEN2-STO |
|    | 31/12/2020 | 25/01/2017  | Bonus Carta Del Docente  | DOCENTI-17 |
|    | 30/06/2018 | 21/02/2018  | PROMO GFC DVD BLU RAY JU | DVDGFCJUST |

Chiudi (ESC)

#### 7) PREMI CARD

Una volta inserita la payback e passato al pagamento con (F12), l'operatore può utilizzare l'eventuale premio della card mediante il tasto (F9), nonché **Premio Card**.

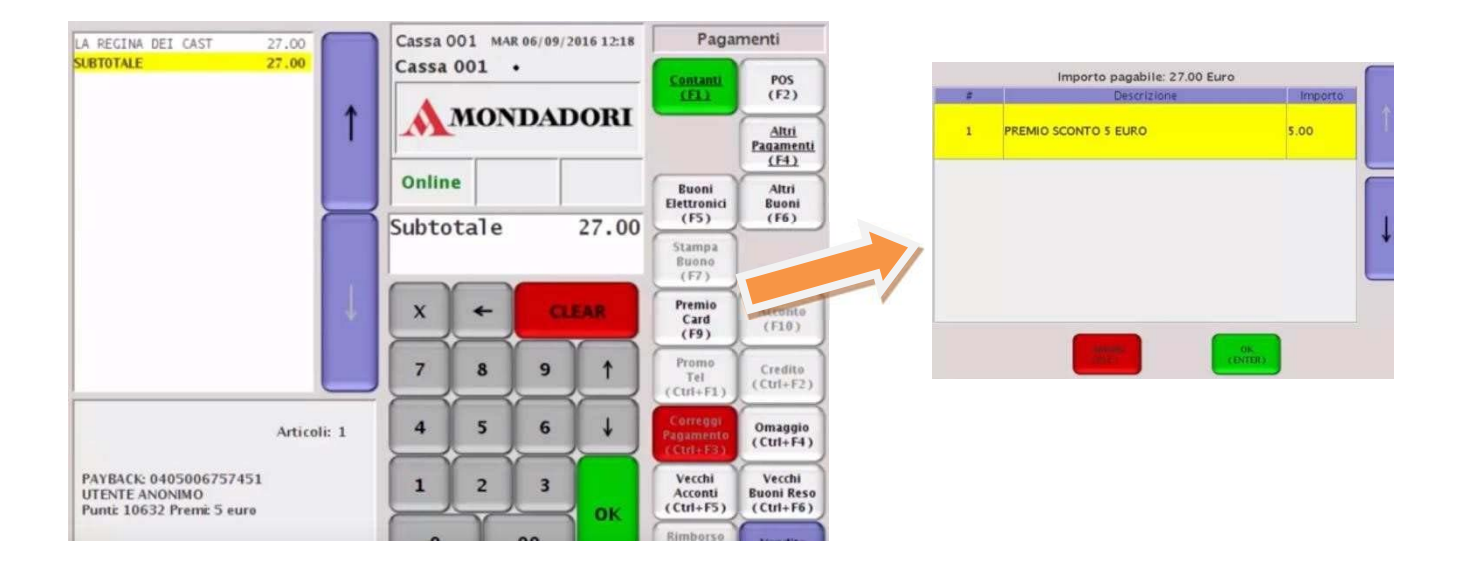

Se preme invio il sistema visualizza l'ammontare del premio utilizzato e la rimanenza da pagare.

| PREMIO MONDAD | 5.00  |
|---------------|-------|
| RIMANENZA     | 22.00 |

#### 8) RESO A FRONTE DI SCONTRINO

Quando un cliente vuole rendere un prodotto acquistato l'operatore deve premere il tasto (F7), nonché **Reso**: il sistema chiede di leggere il bar code dello scontrino o di premere Clear per annullare l'operazione.

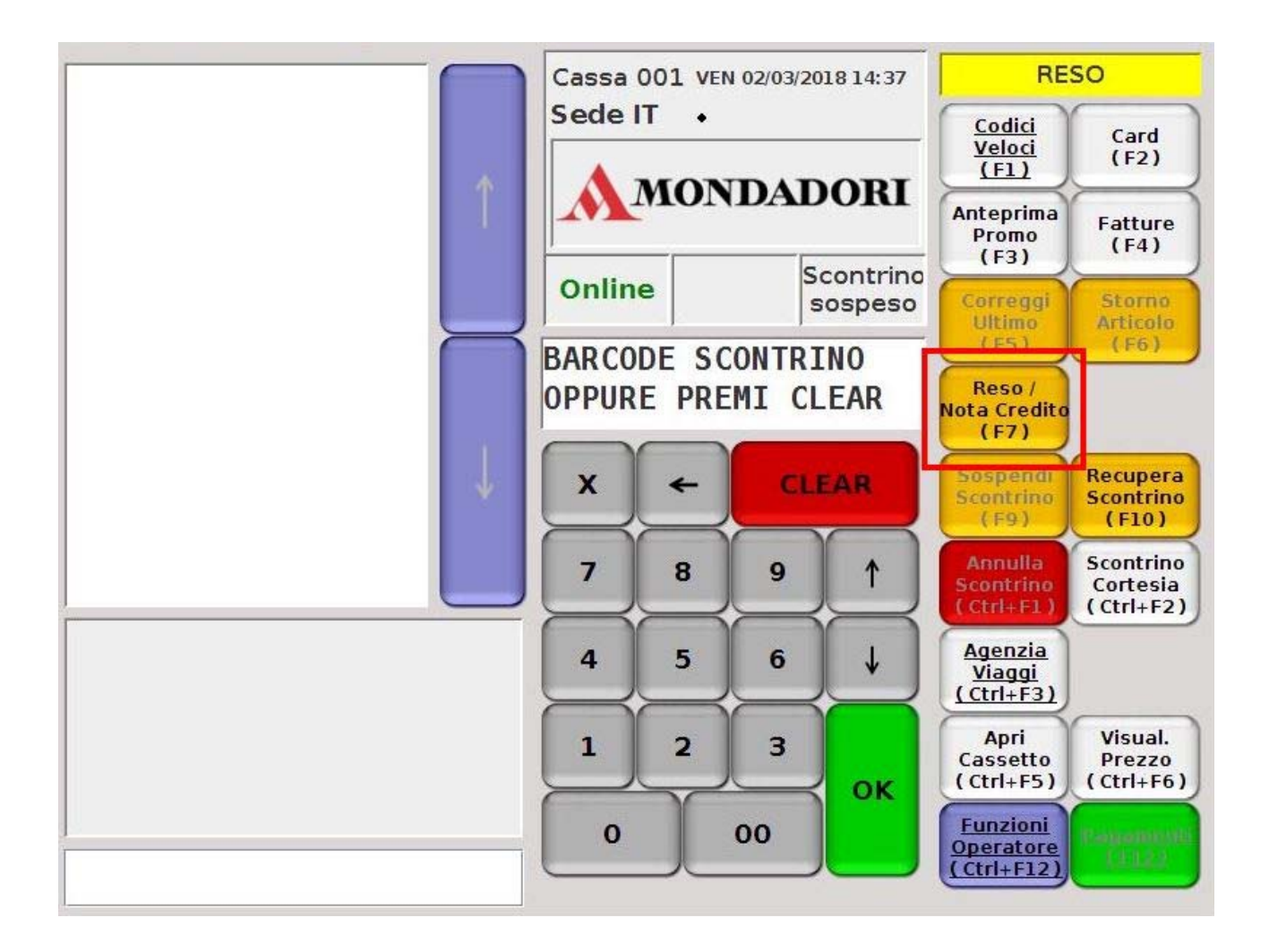

L'operatore legge il bar code dello scontrino: se il sistema lo trova viene richiesto il prodotto che il cliente vuole rendere.

Il sistema elimina dallo scontrino il valore dell'articolo.

Cassa 001 MER 07/09/2016 10:18 Vendita RES0 < < < < LA REGINA DEI CAST -27.00 Cassa 001 • Codici Card Veloci (F2) (F1) MONDADORI 1 Antepr. Fatture Promo (F4) (F3) Online Correggi Storne Articolo Ultimo (FS) (F6) LEGGI ARTICOLO RESO OPPURE PREMI CLEAR Reso Nota Credito (F7) Sospendi Recupera CLEAR x Scontrino (F9) 7 8 9 1 5 ¥ 4 6 Totale: € 0.00 Articoli: 0 Apri VisuaL

Questo valore è quanto va reso al cliente.

#### 9) CHIUSURA SCONTRINO CON EMISSIONE BUONO

Una volta letto il bar code dell'articolo da rendere, l'operatore passa al pagamento con (F12) e, per stampare il buono, preme il tasto (F7) ovvero **Stampa Buono**.

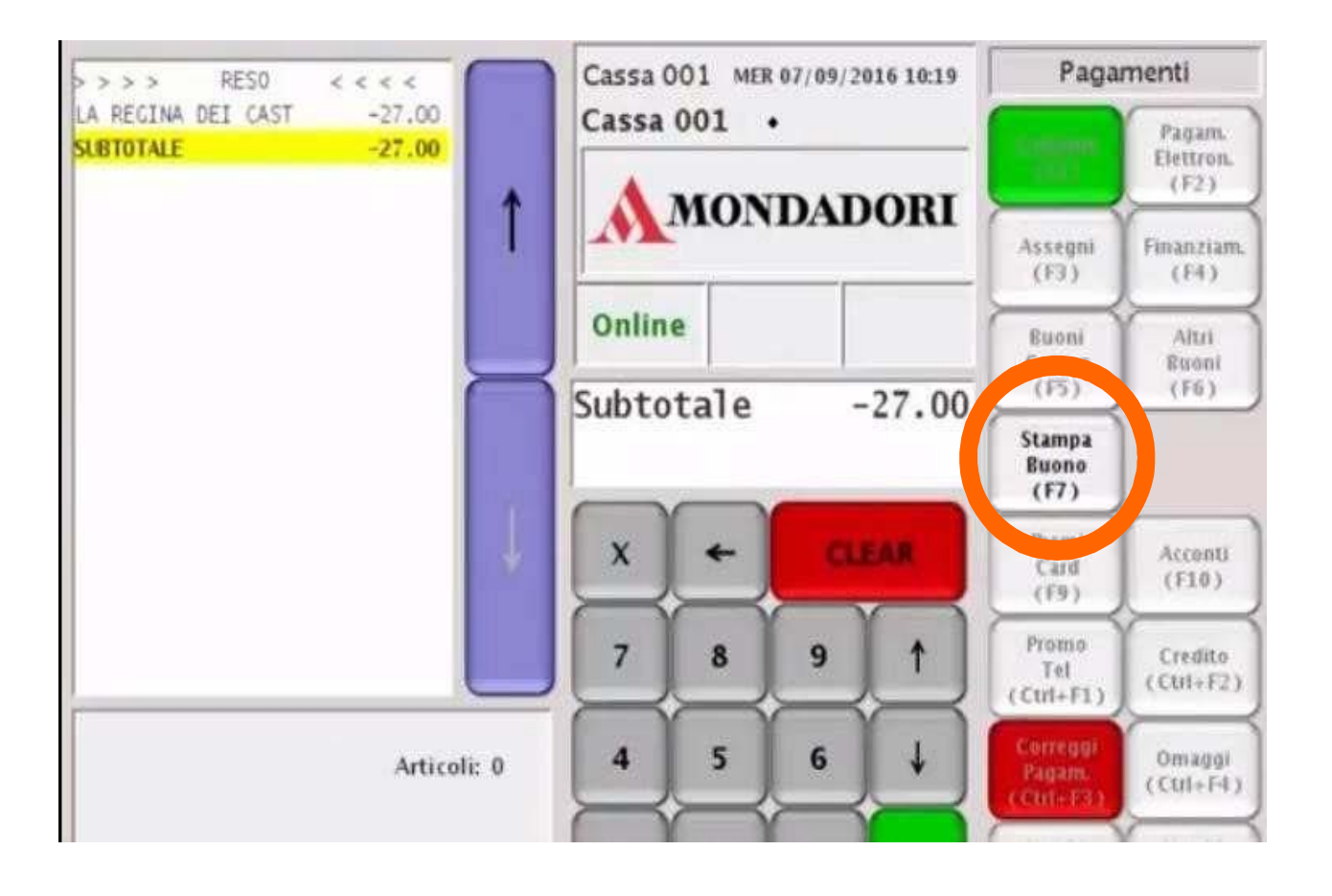

Dal registratore di cassa verranno emessi due scontrini.

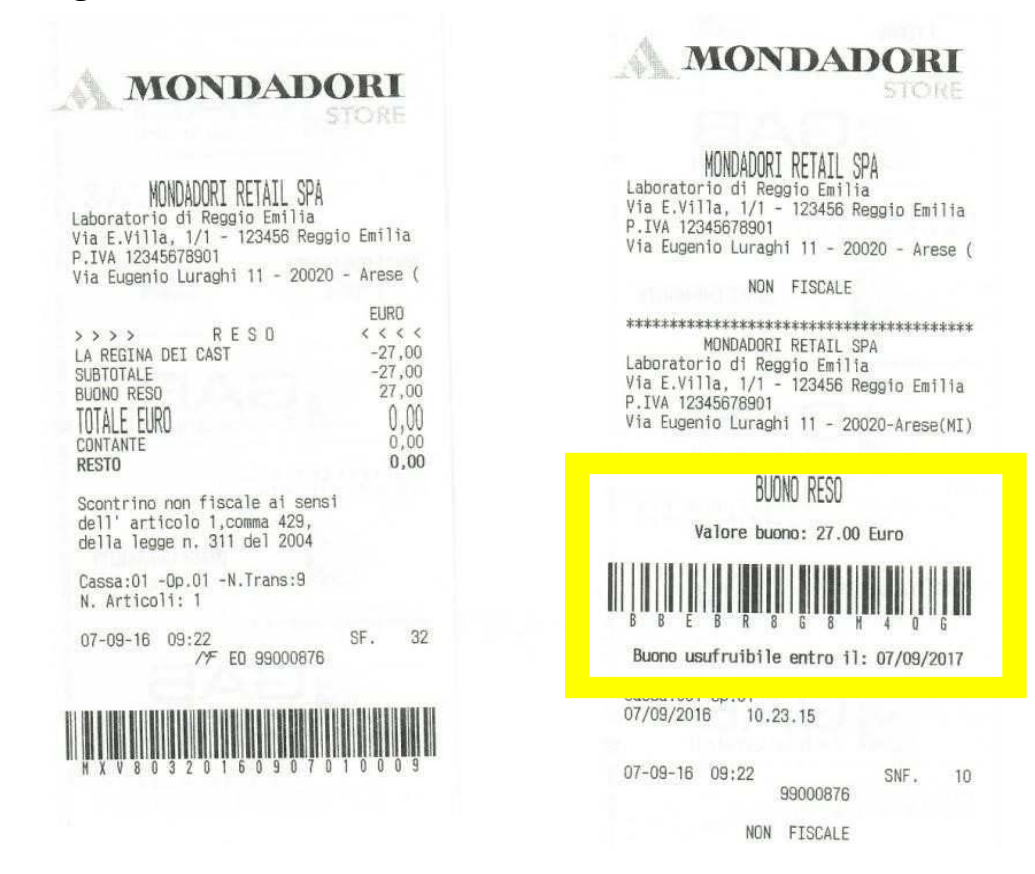

Il buono è il secondo scontrino non fiscale staccato dal primo.

#### **10) CHIUSURA SCONTRINO CON PAGAMENTO TRAMITE BUONO**

Se il cliente desidera pagare gli articoli da acquistare tramite un buono, l'operatore deve passare al pagamento (F12) e poi premere il tasto (F5), nonché **Buoni Catena.** 

A quel punto leggere il codice del buono e, se quest'ultimo è valido, il sistema comunica quanto rimane da pagare e se si vuole utilizzare un altro buono.

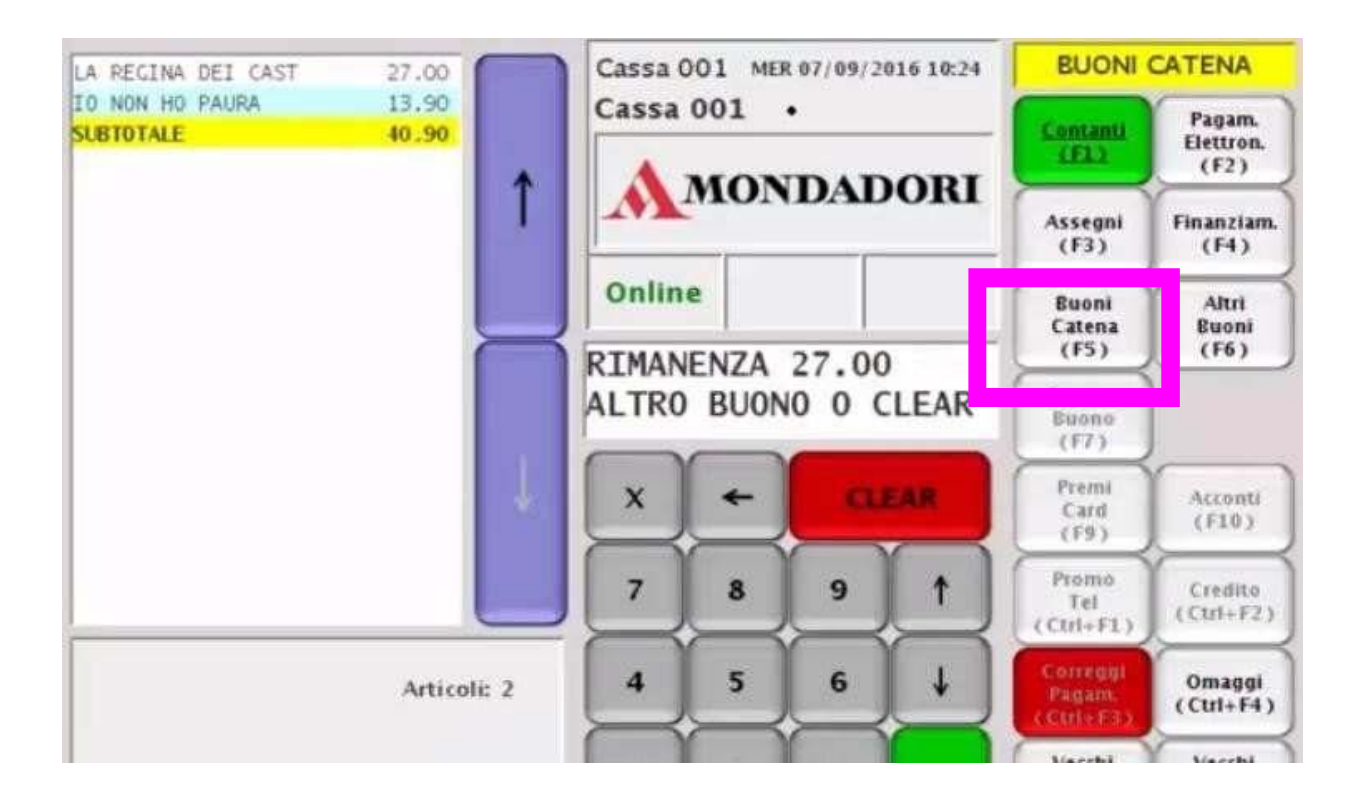

Sullo scontrino vengono riportati i dettagli del buono utilizzato.

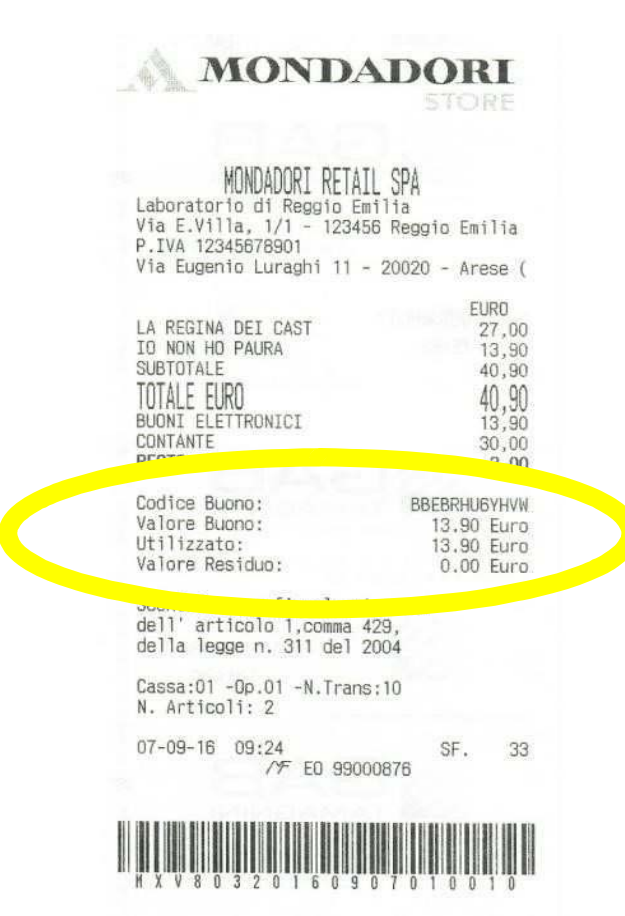

### 11) FONDO CASSA

Per il calcolo del fondo cassa l'operatore deve entrare nelle **Funzioni operatore** (CTRL+F12) e premere il tasto (F5) per il calcolo del **Fondo Cassa**.

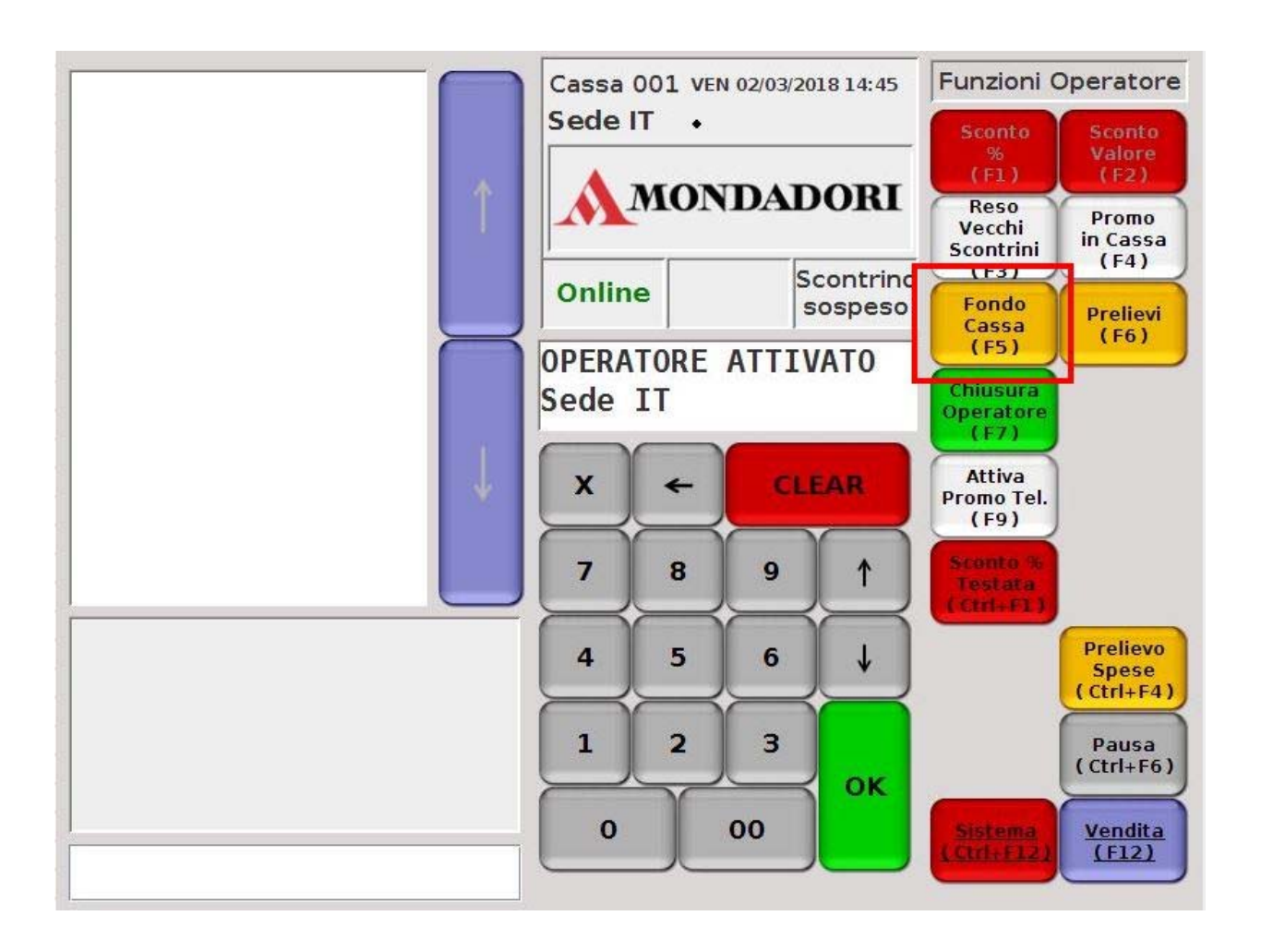

L'operatore ora procederà al calcolo del fondo cassa.

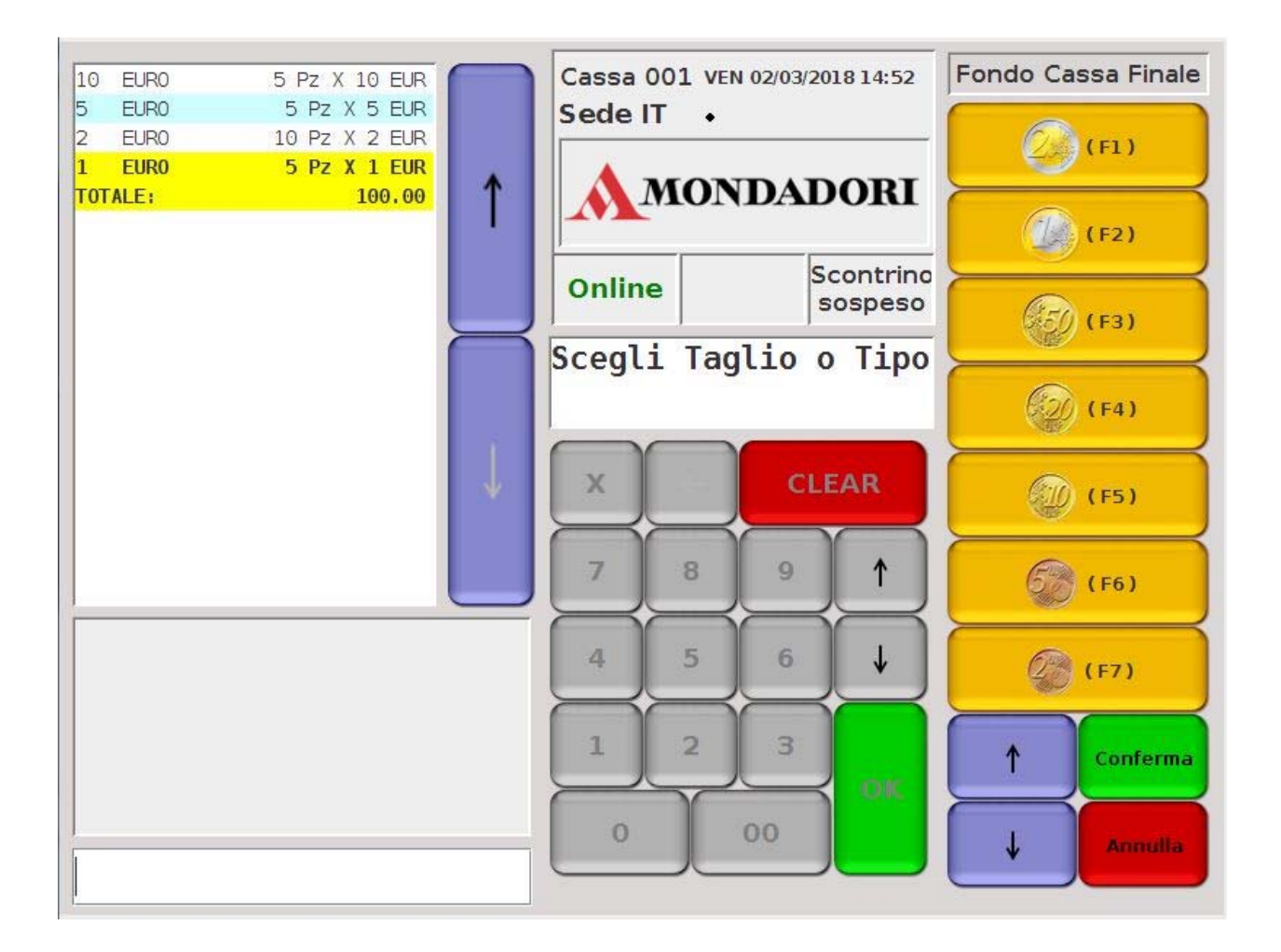

Una volta finita l'operazione premere Conferma.

Il registratore di cassa emetterà uno scontrino riportando i valori inseriti.

MONDADORI RETAIL SPA Laboratorio di Reggio Emilia Via E.Villa, 1/1 - 123456 Reggio Emilia P.IVA 12345678901 via Eugenio Luraghi 11 - 20020 - Arese (

#### NON FISCALE

| Operatore 01                                                  | Cassa 001  |
|---------------------------------------------------------------|------------|
| 01 BANCONDTA 10 EURO<br>Pz 5 x 10.00 =<br>01 BANCONDTA 5 EURO | EUR 50.00  |
| Pz 5 x 5.00 =<br>01 MONETA 2 FURD                             | EUR 25.00  |
| Pz 10 x 2.00 =<br>01 HONETA 1 FURD                            | EUR 20.00  |
| Pz 5 x 1.00 =                                                 | EUR 5.00   |
| TOTALE CONTANTE                                               | EUR 100.00 |
| TOTALE FONDO CASSA                                            | DIR 100.00 |
|                                                               | EUR 100.00 |

#### 12) PRELIEVI

Per il calcolo dei soldi presenti in cassa, l'operatore deve entrare nelle **Funzioni operatore** (CTRL+F12) e premere il tasto (F6) per i **Prelievi**.

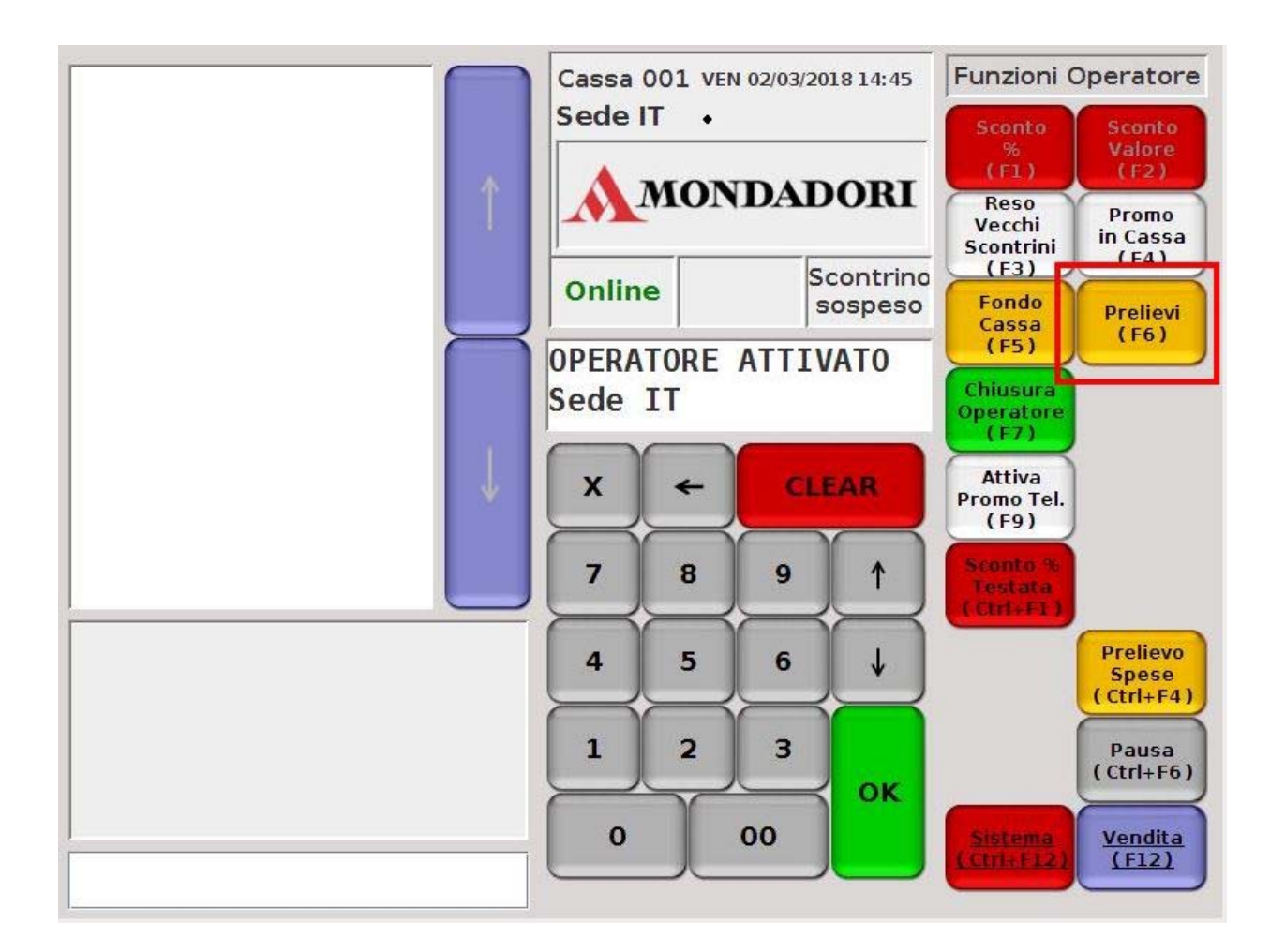

L'operatore procede all'inserimento dei contanti presenti in cassa. Una volta finita l'operazione premere (F10) **conferma**.

#### **13) CHIUSURA OPERATORE**

A fine giornata, su XPos, va effettuata la Chiusura dell'operatore.

Si procede ad entrare nelle **Funzioni Operatore** (Ctrl+F12) ed in seguito **Chiusura Operatore** (F7).

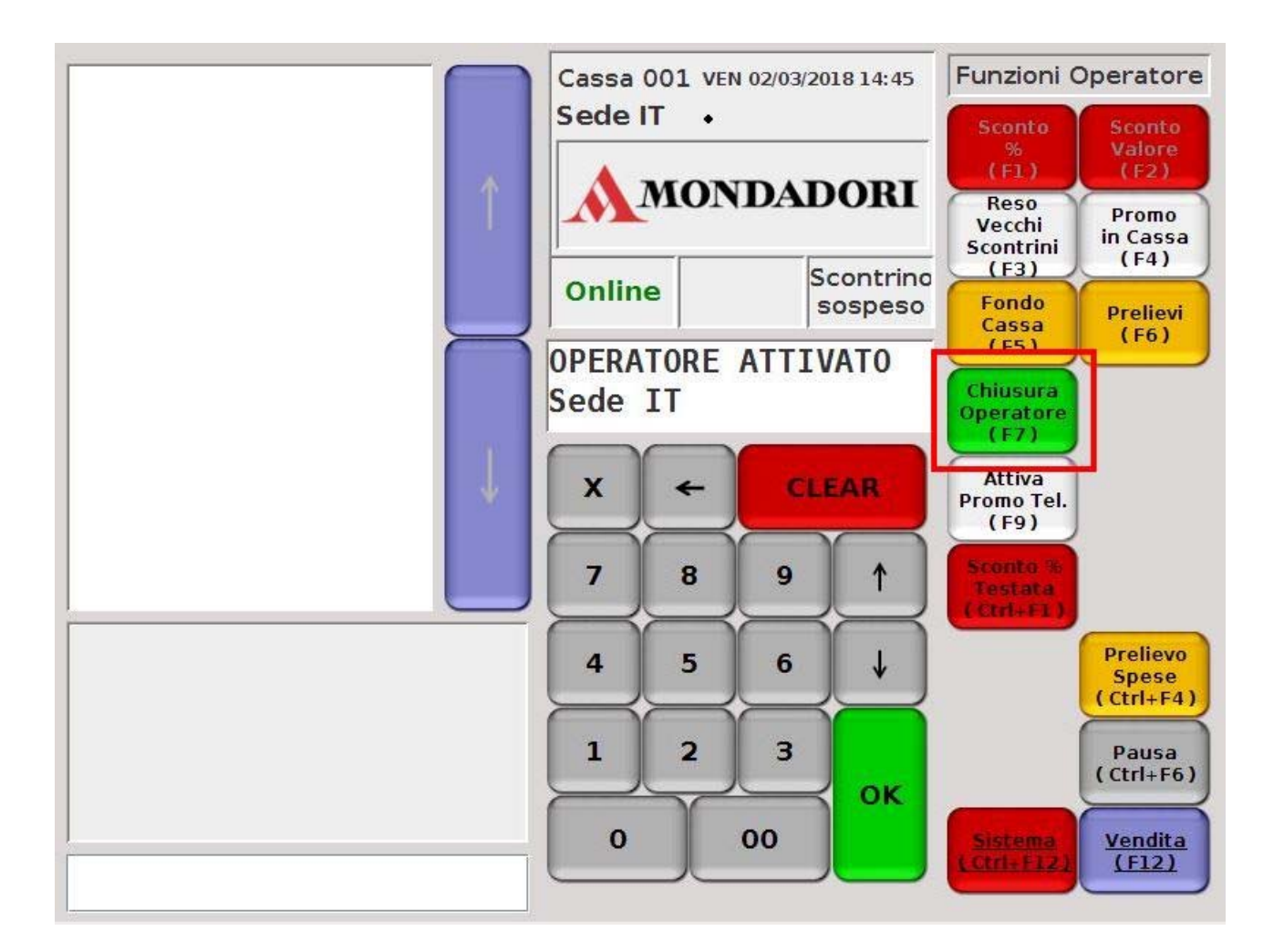

Per riattivare l'operatore bisognerà reinserire il **codice operatore** e la relativa **password**.